## CATEGORY: PAYMENT ~ TASK: COLLECTIONS

Post Collection Agency payments: Create one receipt, even if it contains multiple patients, as an 'Insurance Payments'. \* Collection agency should be set up in the Insurance Library.

|                          |                          | Payments Dashboard                                                      |
|--------------------------|--------------------------|-------------------------------------------------------------------------|
|                          |                          | Add Payment Receipt                                                     |
|                          |                          |                                                                         |
|                          |                          | Payment Type 2. Enter the agency in                                     |
|                          |                          | Insurance Payment 🔻 🛄 'Insurance ID' field                              |
|                          |                          | Payment Information 3. [Save]                                           |
|                          |                          | Post Date Received Date C                                               |
|                          |                          | 07/20/2016 07/20/2016                                                   |
|                          |                          | Insurance 2                                                             |
|                          |                          | COLL2 COLLECTION -                                                      |
|                          |                          | Received Amount EFT                                                     |
|                          |                          | \$500.00                                                                |
|                          |                          |                                                                         |
|                          |                          | Additional Info                                                         |
|                          |                          | Reference / Check Number                                                |
|                          |                          | kxxx                                                                    |
|                          |                          | Received From                                                           |
|                          |                          |                                                                         |
|                          |                          |                                                                         |
|                          |                          |                                                                         |
|                          |                          |                                                                         |
|                          |                          | Payment Posting Action                                                  |
|                          |                          | De not Dept Menuelly Dept Multin                                        |
|                          |                          | Do not Post Manually Post Multip                                        |
|                          |                          |                                                                         |
|                          |                          |                                                                         |
|                          |                          |                                                                         |
|                          |                          | R Save [F2] Cancel                                                      |
|                          |                          | 4. Choose encounter                                                     |
|                          |                          | 5. Enter poid amount                                                    |
| Destingung               |                          | 5. Enter paid amount                                                    |
| Post insural             | nce Payment(s)           | 6. Enter Collection fee                                                 |
| Receipt                  | Insurance                | Note 7 [Souch                                                           |
| //48b<br>Received        | COLLECTION<br>Check Date | NS 2 [COLL2] 7. [OdVe]                                                  |
| 07/20/2016               | CHECK Date               | 07/20/2016 XXX 500.00 500.00                                            |
| Patient 🤔                | Name                     |                                                                         |
| E45173 4                 | P (P) VALEN              | , FRANKIE                                                               |
| P <u>o</u> st As Insuran | ce                       | Post As Responsibility Crossed To Secondary                             |
| (COLLECTIO               | NS) COLLECTIO            | N [CI V - Default - V Payment                                           |
| Patient: 3399            | Encounter: 45173         | Allowed: 0.00 Paid: 20.00 CO45: 0.00 PR3: 0.00 PR1: 0.00 PR2: 0.00 Othe |
| DOS                      | CPT                      | Charge Balance Paid 5 Fee 6                                             |
| 07/13/16                 | L3340                    | 25.00 0.00 20.00 5.00                                                   |
|                          |                          |                                                                         |
|                          |                          |                                                                         |
|                          | 7                        |                                                                         |
| Save [F                  | 2] Cancel                |                                                                         |

### CATEGORY: PAYMENT ~ TASK: COLLECTIONS

Post patient payments: Occasionally, our patients may pay us on a Collection account.

- 1. Create a Patient Payment receipt.
- 2. On the 'Post Patient & Collections Payments' page, choose the 'Show' drop-down for 'Services with Collections Balance Only'
- 3. Check in the appropriate boxes as usual and
- 4. [Save]
- 5. Use [Post Adjustment] to post the collection fee, using the transaction code 'COLF'

| Receipt Info<br>Receipt<br>77487<br>Patient<br><u>3160</u> EA<br>Guarantor | Received Date<br>07/20/2016<br>ARNHARDT, GAR | Posted<br>07/20/2016 | Check Date         | Recei<br>Balance  | ved Amount<br>20.00     |        |         |   |            |
|----------------------------------------------------------------------------|----------------------------------------------|----------------------|--------------------|-------------------|-------------------------|--------|---------|---|------------|
| Receipt<br>77487<br>Patient<br><u>3160</u> EA<br>Guarantor                 | Received Date<br>07/20/2016<br>ARNHARDT, GAR | Posted<br>07/20/2016 | Check Date         | Receir<br>Balance | ved Amount<br>20.00     |        |         |   |            |
| 77487<br>Patient<br><u>3160</u> EA<br>Guarantor                            | 07/20/2016<br>ARNHARDT, GAR                  | 07/20/2016           |                    | Balance           | 20.00                   |        |         |   |            |
| Patient<br><u>3160</u> EA<br>Guarantor                                     | ARNHARDT, GAR                                | RY L                 |                    | Balance           |                         |        |         |   |            |
| 3160 EA<br>Guarantor                                                       | ARNHARDT, GAR                                | RY L                 |                    |                   |                         |        |         |   |            |
| Guarantor                                                                  |                                              |                      |                    |                   | 0.00                    |        |         |   |            |
| 0000 54                                                                    |                                              |                      |                    | Balance           |                         |        |         |   |            |
| 3283                                                                       | RNHARDT GAR                                  | V I                  |                    |                   | 0.00                    |        |         |   |            |
|                                                                            |                                              |                      |                    |                   |                         |        |         |   |            |
| Dowmont Applicat                                                           | ion                                          |                      |                    |                   |                         |        |         |   |            |
| Payment Applicat                                                           | ion                                          |                      |                    |                   |                         |        |         |   |            |
| Snow                                                                       | Collection Dala                              | ance Only T          | Include Additional | Datiente Und      | er Same Guarantor [0] : |        |         |   |            |
| Services with                                                              | Collection Bala                              | ance Only •          | Total Escrow       | ratients onu      | er same Guarantor [0] . |        |         |   |            |
| Apply Manual                                                               | lv                                           | •                    | 20.00              |                   |                         |        |         |   |            |
| Apply Hundu                                                                | Patient                                      |                      | DOS (Encounter)    |                   | Junning/Statement Count | Charge | Balanca |   | Collection |
| [3160] EADNHA                                                              |                                              | 04/23                | /2013 [18/0/]      |                   | 3 / 0                   | 112.00 | 0.00    | - | 30.00      |
|                                                                            | NDT, CARY                                    | 04/23                | /2013 [10434]      |                   | 3/0                     | 12.00  | 0.00    |   | 46.20      |
|                                                                            | RDT, GART                                    | 04/23                | 2013 [10494]       |                   | 570                     | 130.00 | 0.00    |   | 10.30      |
| [3160] EARNHA                                                              | ARDT, GARY                                   | 04/23                | /2013 [18494]      |                   | 370                     | 15.00  | 0.00    |   | 0.53       |

#### **Transaction Codes:**

- IPC Insurance Payment Collections
- **PPC** Patient Payment Collections
- **COLF** Collections Fee Adjustment

| Encounter    | Patient        | Post Date  | Transaction V | Amount |  |
|--------------|----------------|------------|---------------|--------|--|
| <u>45173</u> | Valen, Frankie | 07/20/2016 | IPC           | 20.00  |  |
| <u>45173</u> | Valen, Frankie | 07/20/2016 | COLF          | 5.00   |  |

# CATEGORY: PAYMENT ~ TASK: COLLECTIONS

#### Reports:

We recommend running the following reports:

To view payments posted from the Collection Agency: 'Collections Payment'

To view all accounts in Collection is 'Precollection/Collection' filtered by 'In Collection'